## CITIZEN CPR FOUNDATION

## **VIRTUAL SUMMIT 2020** ATTENDEE GUIDE

If you have any trouble logging in or accessing sessions, reach out to info@citizencpr.org

# **ACCESS TO EVENT SITE**

You will access the Citizen CPR Foundation Virtual Summit site via the unique link sent to you via email from 'Citizen CPR Foundation Virtual Summit 2020'. Please bookmark the site for future visits. If you cannot find your link or the event site, Contact info@citizencpr.org for assistance.

#### ACCOUNT

Edit your account profile, visit your inbox, change your preferences or logout of your account.

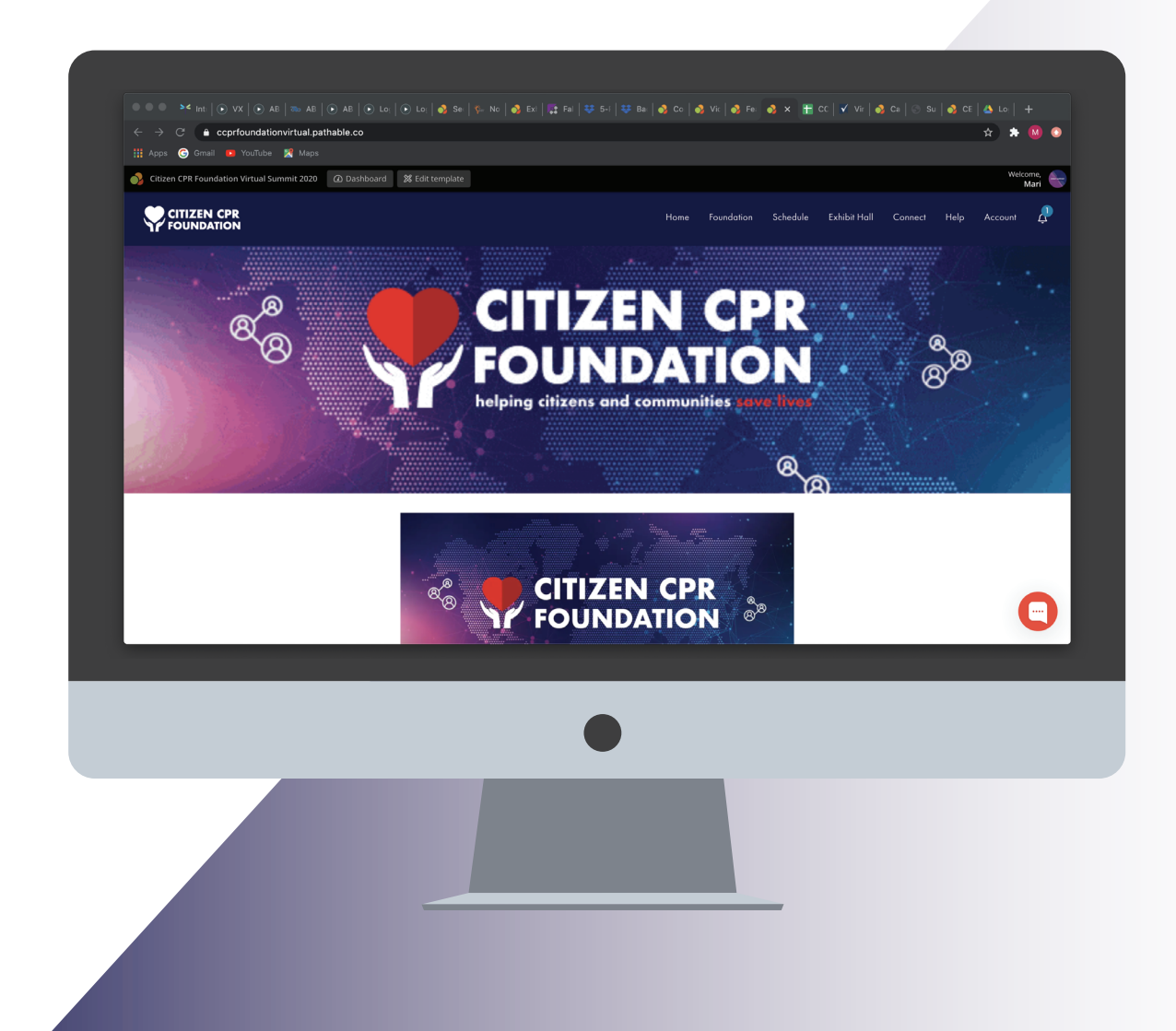

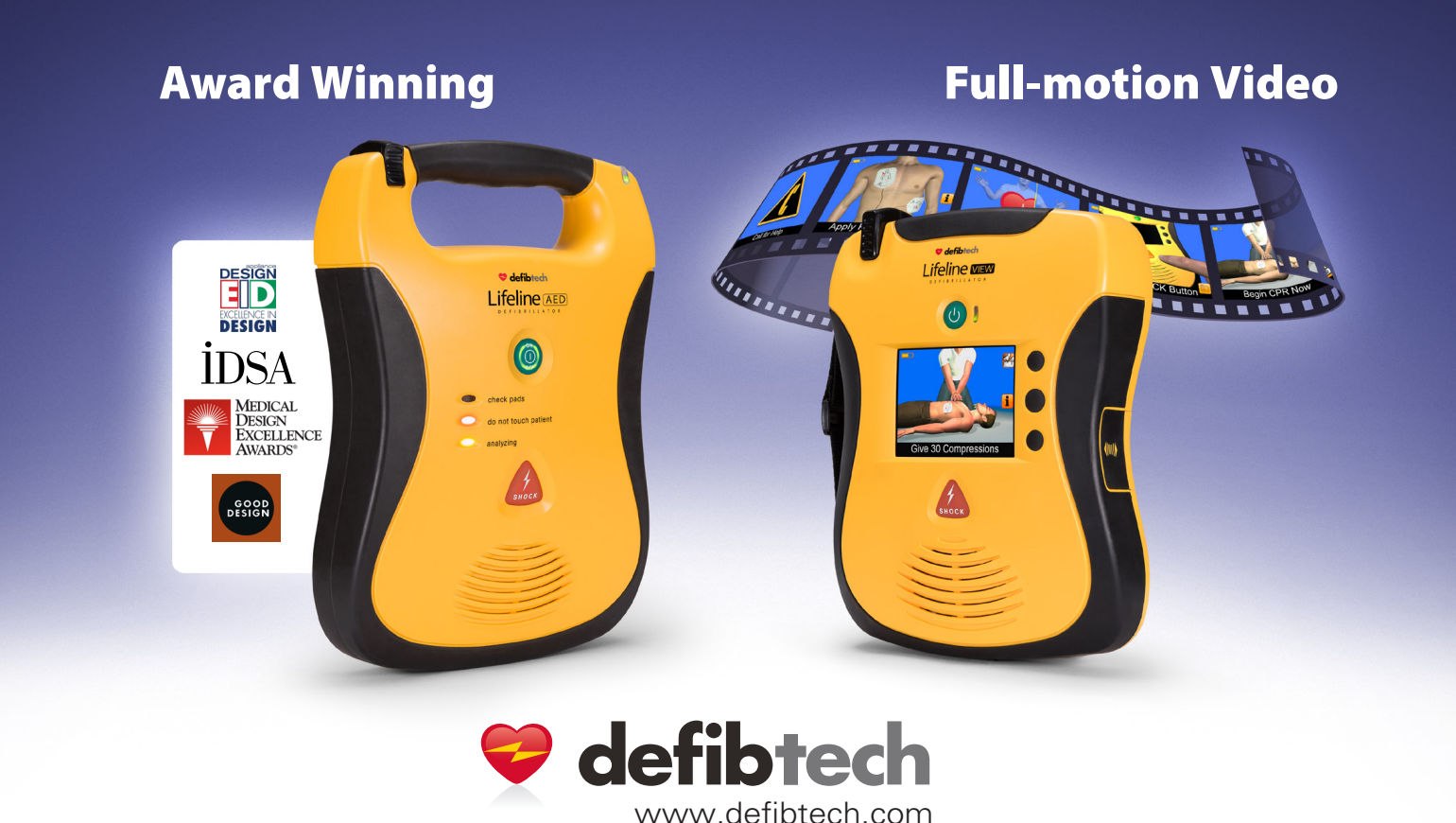

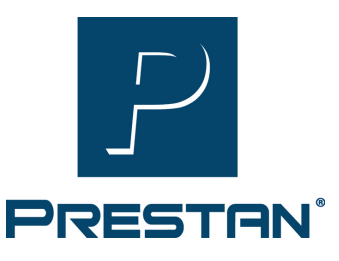

# Visit our booth for a *CHANCE TO WIN* the **Ultralite**<sup>®</sup> Manikin with CPR Feedback,

PRESTAN's *virtual* and *on-the-go* training solution!

Attend a LIVE PRODUCT DEMO 12/8 @ 11:50AM CST or 12/9 @ 1:50PM CST *for three chances to WIN* an Ultralite Manikin with CPR Feedback!

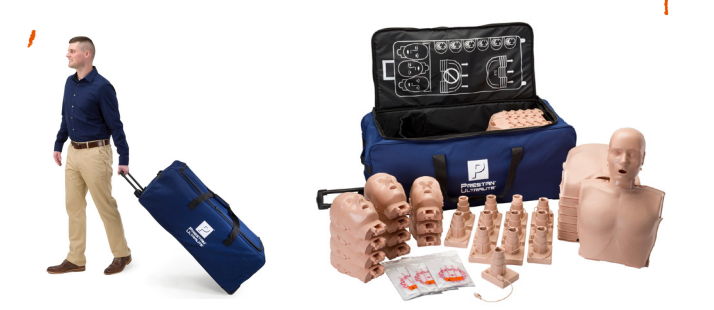

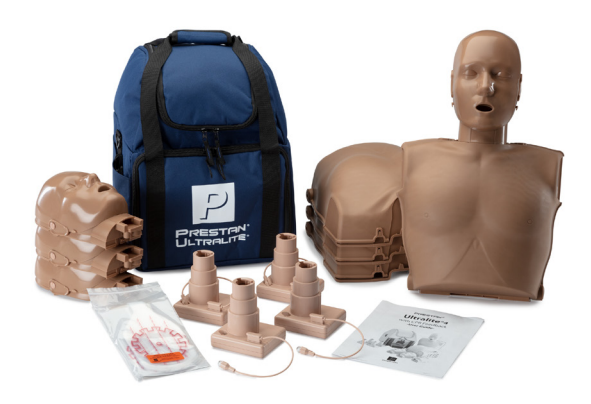

Visit a PRESTAN Authorized Distributor's booth for additional chances to WIN!

To learn more about PRESTAN, please visit www.prestanproducts.com

# **ACCESS TO EVENT SITE**

## **EDIT YOUR PROFILE:**

- TO CLAIM YOUR PROFILE: log in and set your password
- TO COMPLETE YOUR PROFILE:
- Hover on Account in the Menu.
- Click "Edit my Profile".
- Add additional contact information you wish to share with the other attendees (e.g. phone number, descriptive tags).
- Add a profile photo.
- TO ADD A PROFILE IMAGE:
- Click on the pencil icon next to the Profile photo section.
- Upload an image.

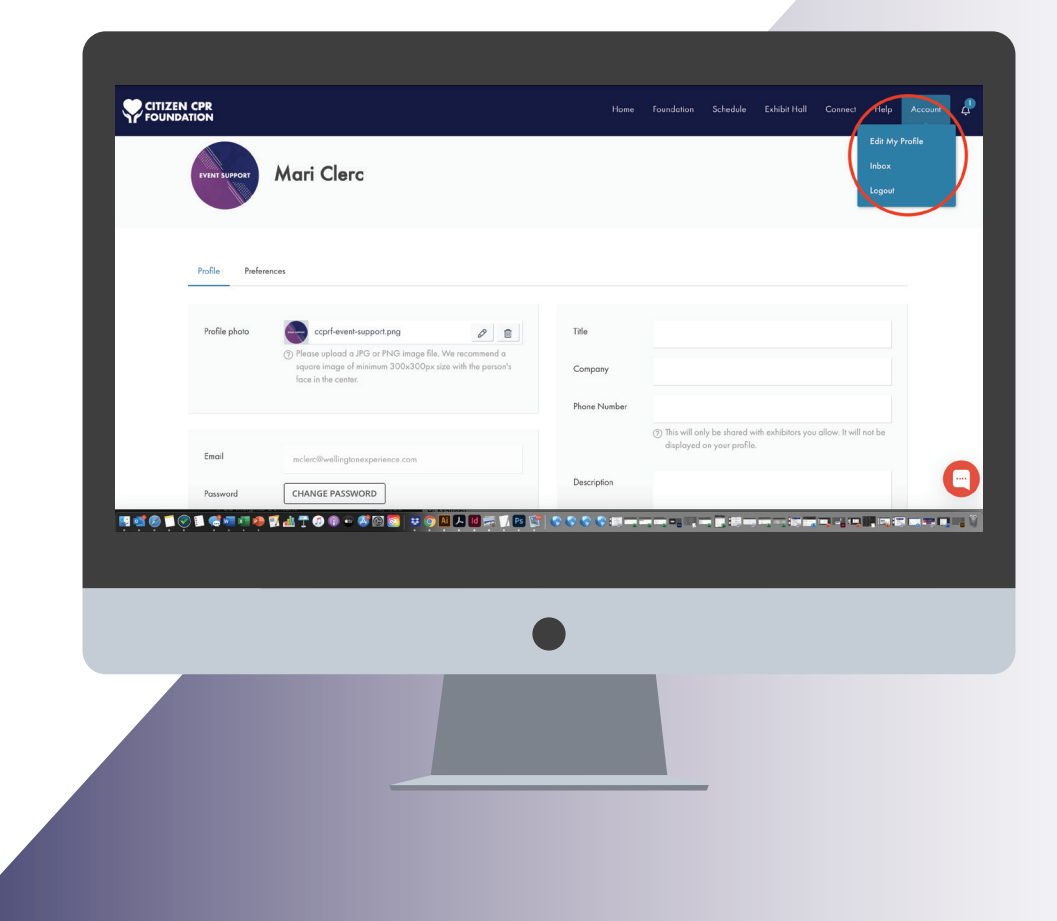

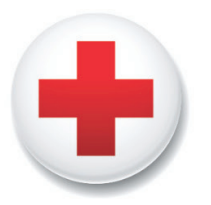

## **Resuscitation Suite**

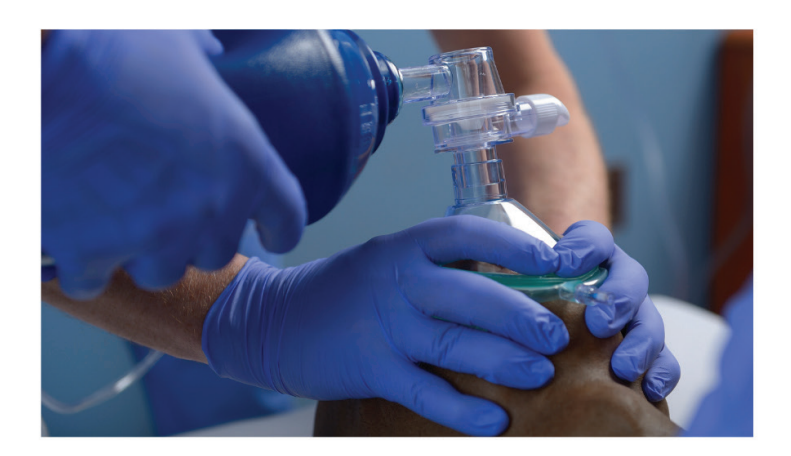

American

**Red Cross** 

## A Better Solution at a Better Price

LEARN MORE: REDCROSS.ORG/HEALTHCARE

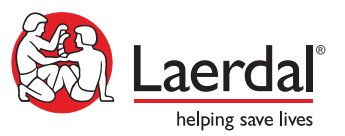

## **Empowering CPR instructors**

From bystander CPR classes to professional training programs, Laerdal's resuscitation solutions have evolved to utilize technology in order to deliver training in new ways.

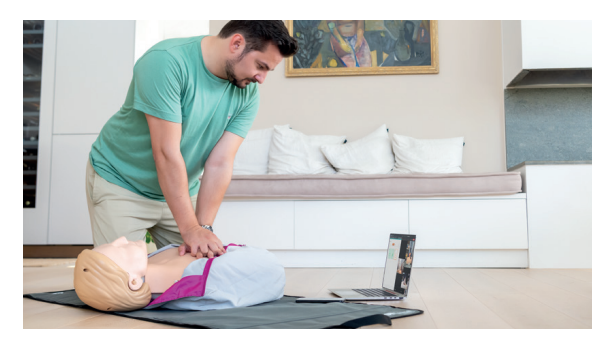

**Train community lifesavers online** COVID-19 changed the way CPR training is delivered. Anniewhere enables instructors to teach CPR skills online with real-time objective feedback.

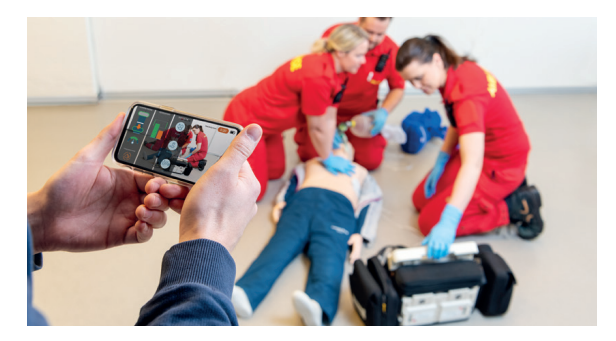

**Create high-performance teams** TeamReporter app combines CPR performance data and intelligent video debriefing to optimize high-performance team training.

Don't miss our Webinar on December 8th, 3pm CT "Virtual CPR Skills Assessment with Anniewhere - AHA Compliant"

# **ACCESS TO EVENT SITE**

## **EDIT YOUR PROFILE:**

#### • TO ADD CONTACT INFO:

- Click on the white section under 'phone number' and enter text.
- Click on the text box under "description" to share more about yourself and/or add descriptive tags.

#### • TO SAVE:

- Save your profile once you have finished filling out each section you wish by clicking on the orange 'Save' button.

#### NOTIFICATIONS:

- Allow notifications to remind you when sessions start or if someone sends you a private message.
- You are automatically opted-in to receive event-specific notifications for things such as event start times and reminders, as well as receipt of private messages from other attendees.
- Opting out can be done by changing your notifications in the preferences tab on your Edit My Profile page.

## CHAT WITH US AT OUR US AT OUR VIRTUAL BOOTH! & find out how to win a Prestan Ultralite 4-pack!

WorldPoint at the heart of your training

> 10:50-11:00 AM CST 11:50 AM-12:00 PM CST 12:50-1:00 PM CST 1:50-2:00 PM CST 2:50-3:00 PM CST

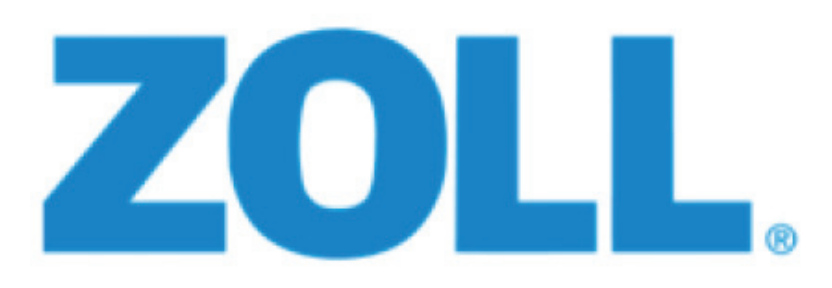

# PERSONAL TECH SET UP

### **INTERNET:**

For the best experience, we recommend you join the conference using the most recent version of Google Chrome.

While other browsers work with the system including Firefox, Safari and Edge, we find that Chrome offers the best experience for most. The virtual conference site does not support Internet Explorer.

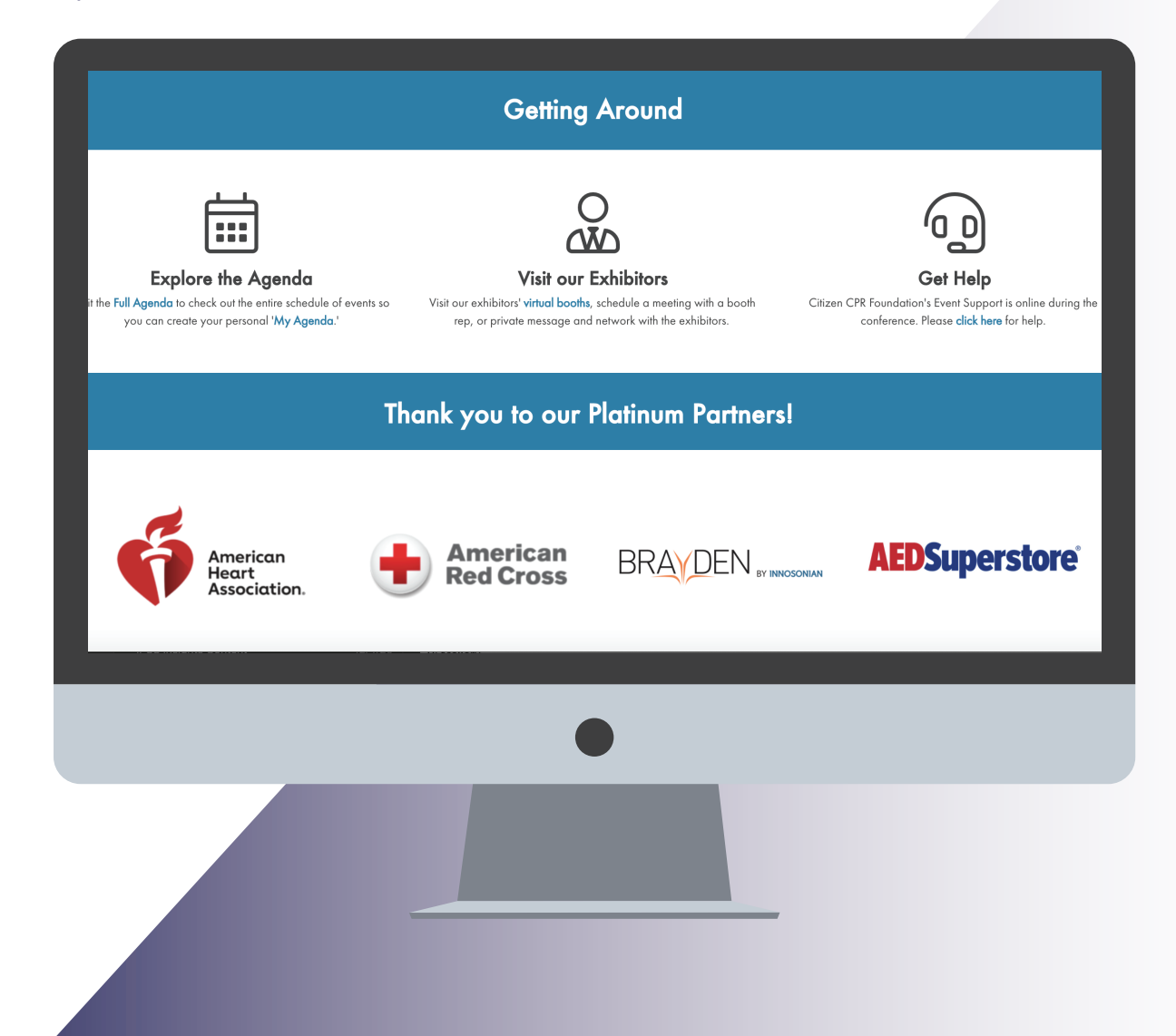

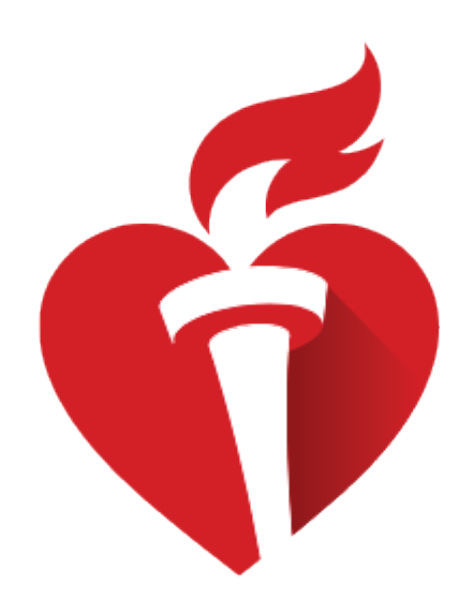

## American Heart Association®

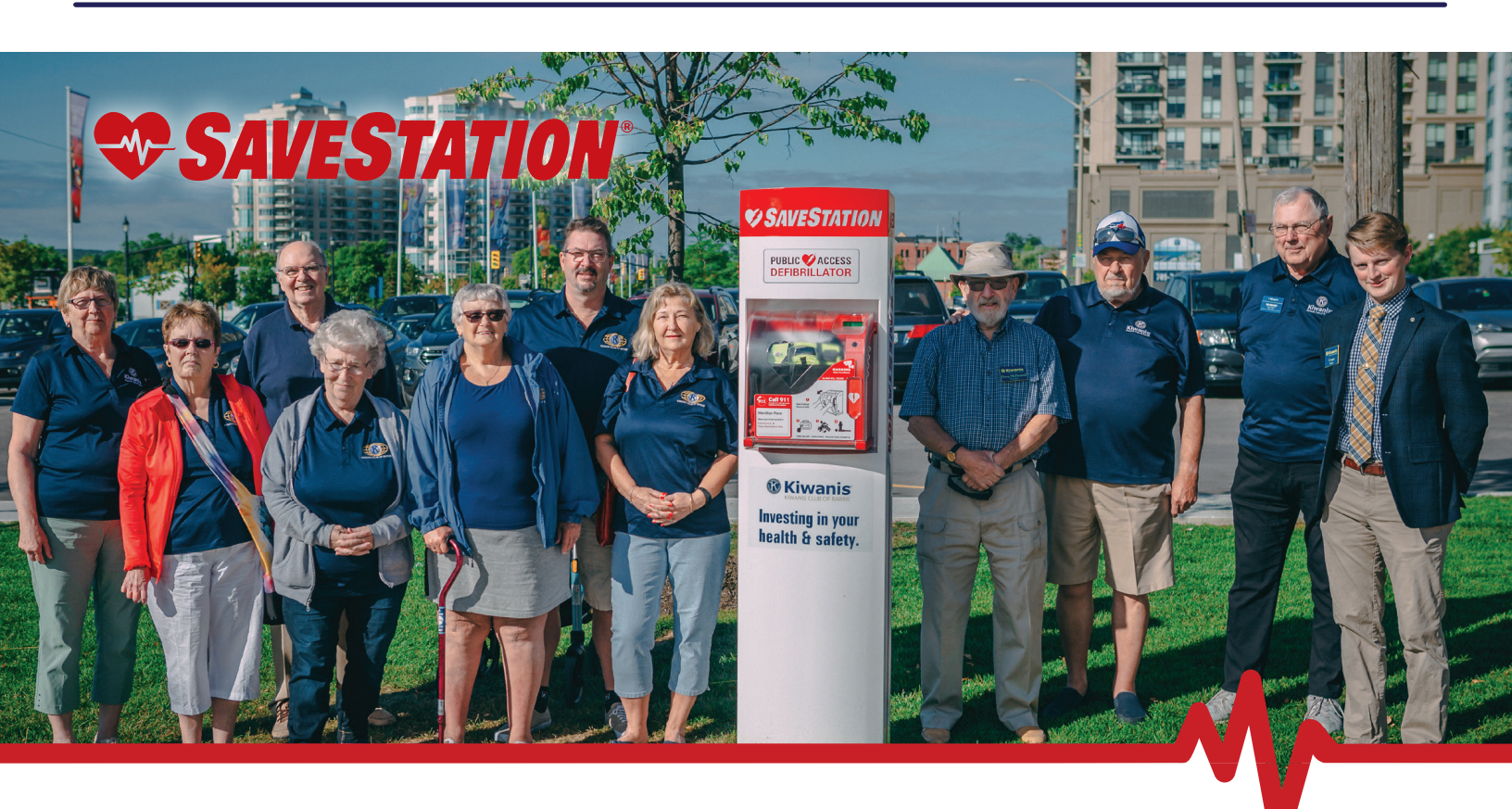

**Provide 24/7 Access** to Life-Saving AEDs in Your Community with SaveStation

savestation.ca | info@savestation.ca

# PERSONAL TECH SET UP

## VIRTUAL INTERFACE:

The event website uses Zoom for face-to-face video meetings. While you won't need Zoom to view every session, you will if you'd like to connect 1:1 with Citizen CPR Foundation Virtual Summit Exhibitors or private meetings.

## **TECH SET UP:**

- Please ensure that you have a working webcam and microphone built in to your computer if you plan to utilize the virtual meeting features.
- For best viewing and streaming results:
- Turn off all bandwidth using devices (i.e. Outlook, Google Drive, Dropbox, Wrike, etc.) and close any web browsers or applications running on your computer.
- Kindly ask any other your household or space to withhold from streaming services such as Netflix while viewing sessions.
- If you lose connection at any point of viewing a session, try to refresh your page first, then if needed restart your computer and log back into the event website and click back into the session.
- Email info@citizencpr.org at any time if you need help setting up or troubleshooting.

# **AEDSuperstore**<sup>®</sup>

We offer a large selection of:

- Specialty and CPR Manikins
- Simulators
- Training Products
- EMS/Responder supplies
- AHA training materials

Contact us for an immediate quote summit@aeds.com • 800.673.9781

www.AEDSuperstore.com

# **INNOSONIAN** AMERICA

Innosonian are proud to be a Platinum Partner of the Citizen CPR Foundation

Please visit our Virtual Booth to find out more about our award winning Brayden range of advanced CPR teaching solutions, including the new Brayden Online system.

Brayden Online can be used in an Instructor led environment or as a completely self-directed system – enabling quality CPR learning whilst maintaining social distancing.

Please attend our Platinum Partner Session on Wednesday Dec. 9th at 15:00 (Central) where we'll be covering the NEW Brayden Online system and the NEW Brayden Baby Pro

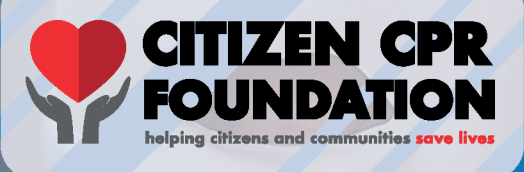

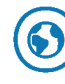

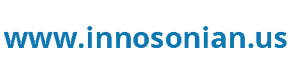

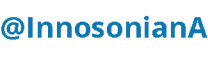

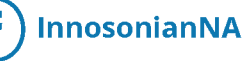

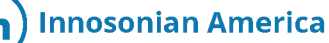

## **CREATE YOUR PERSONALIZED AGENDA:**

Visit the 'Agenda' page and create your 'My Agenda' by selecting the sessions you want to attend. Then spend some time familiarizing yourself with the Citizen CPR Foundation Virtual Summit 2020 sessions. By selecting the sessions you want to attend, your event calendar will fill out – showing other attendees your availability for one-on-one meetings. You will also be able to export your schedule and add to your personal calendar.

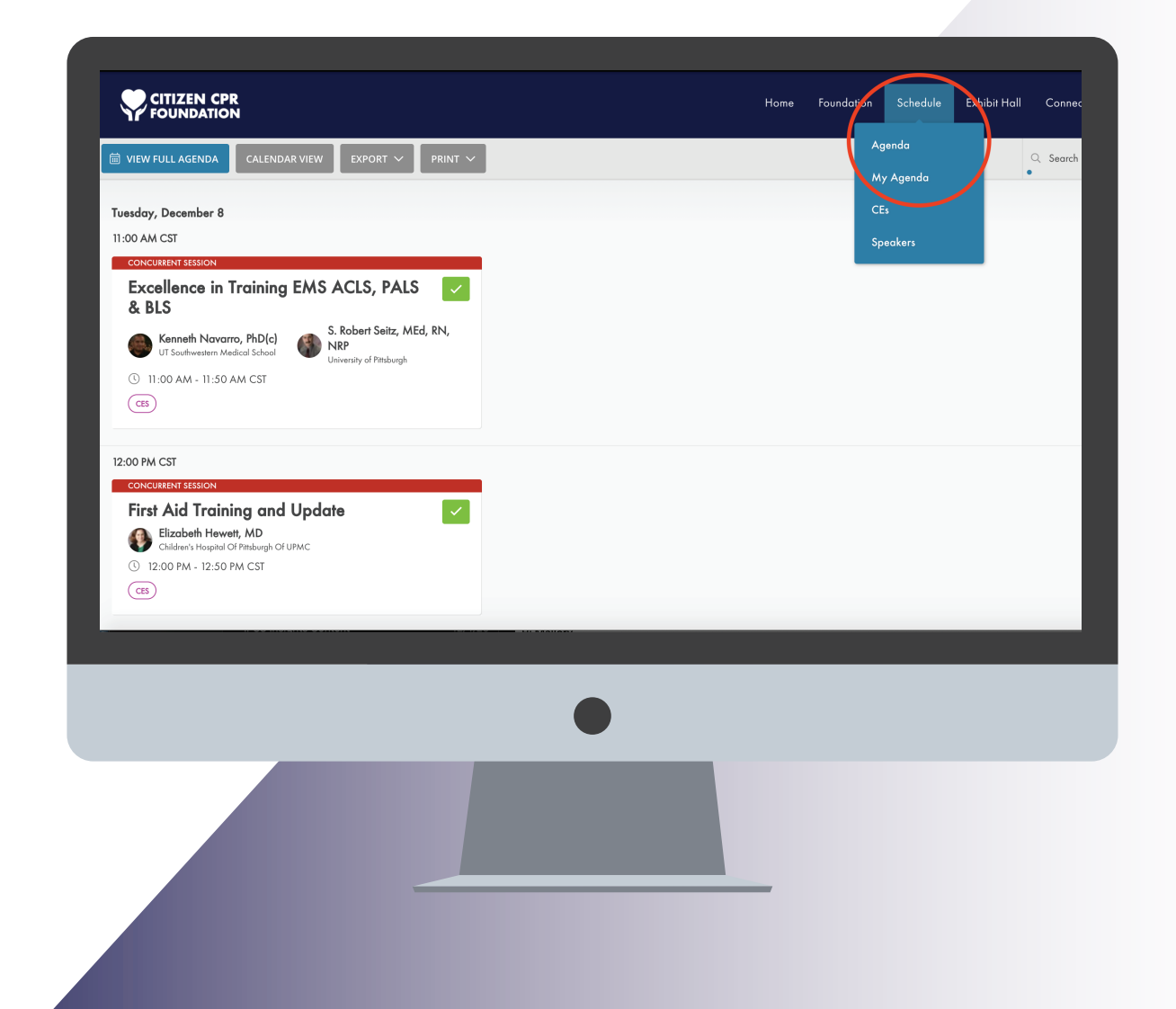

# stryker

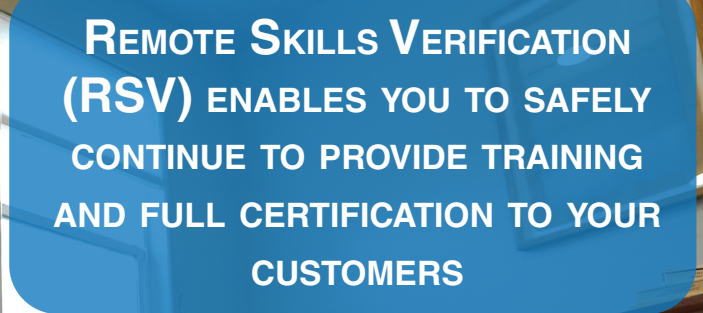

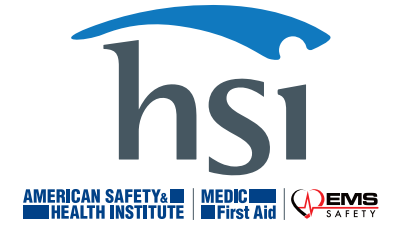

Come visit the HSI virtual booth to learn more about RSV, the new AVERT program, and enter for our Prestan Ultralite Manikin giveaway. HSI.com/RSV | 800.447.3177

- Access 'Full Agenda' under the 'Agenda' tab on the navigation menu (here you will find each day's sessions).
- To add specific sessions to your 'My Agenda' click the blue "+" box next to each session you wish to add. Once clicked, the 'blue +' will change to a green "check mark" box.
- To delete a session from 'My Agenda' simply unclick the green 'check mark' box next to the session.

| ☑ VIEW MY AGENDA CALENDAR VIEW EXPORT ∨ PRINT ∨   |                                 |   | Agenda                                  | ٩        |
|---------------------------------------------------|---------------------------------|---|-----------------------------------------|----------|
| MON<br>DEC 7                                      | TUE<br>DEC 8                    |   | My Agenda                               |          |
| 10:00 AM CST                                      |                                 |   | Speakers                                |          |
| Raina Merchant, MD<br>University of Pennsylvania  |                                 |   |                                         |          |
| ( 10:00 AM - 10:50 AM CST                         |                                 |   |                                         |          |
| CES                                               |                                 |   |                                         |          |
| 10:50 AM CST                                      |                                 |   |                                         |          |
| EXHIBITORS                                        |                                 |   |                                         |          |
| Exhibit Hall +                                    |                                 |   |                                         |          |
| ( 10:50 AM - 11:00 AM CST                         |                                 |   |                                         |          |
|                                                   |                                 |   |                                         |          |
| 11:00 AM CST                                      |                                 |   |                                         |          |
|                                                   |                                 |   |                                         | 1.1      |
| PALS & BLS                                        | 2020 American Red Cross Focused | + | The Foundation for                      | Lifesavi |
| Kenneth Navarro, PhD(c) S. Robert Seitz, MEd, RN, | Updates                         |   | Adam Cheng, MD<br>University of Calgary | 9        |
| https://ccprfoundationvirtual.pathable.co/agenda  | David Markenson, MD             |   |                                         | _        |
|                                                   |                                 |   |                                         |          |
|                                                   |                                 |   |                                         |          |
|                                                   |                                 |   |                                         |          |
|                                                   | -                               |   |                                         |          |
|                                                   |                                 |   |                                         |          |
|                                                   |                                 |   |                                         |          |
|                                                   |                                 |   |                                         |          |
|                                                   |                                 |   |                                         |          |

## HEARTHERO THE RUMORS ARE TRUE.

IN COLLABORATION WITH AMERICAN COLLEGE of CARDIOLOGY

CE

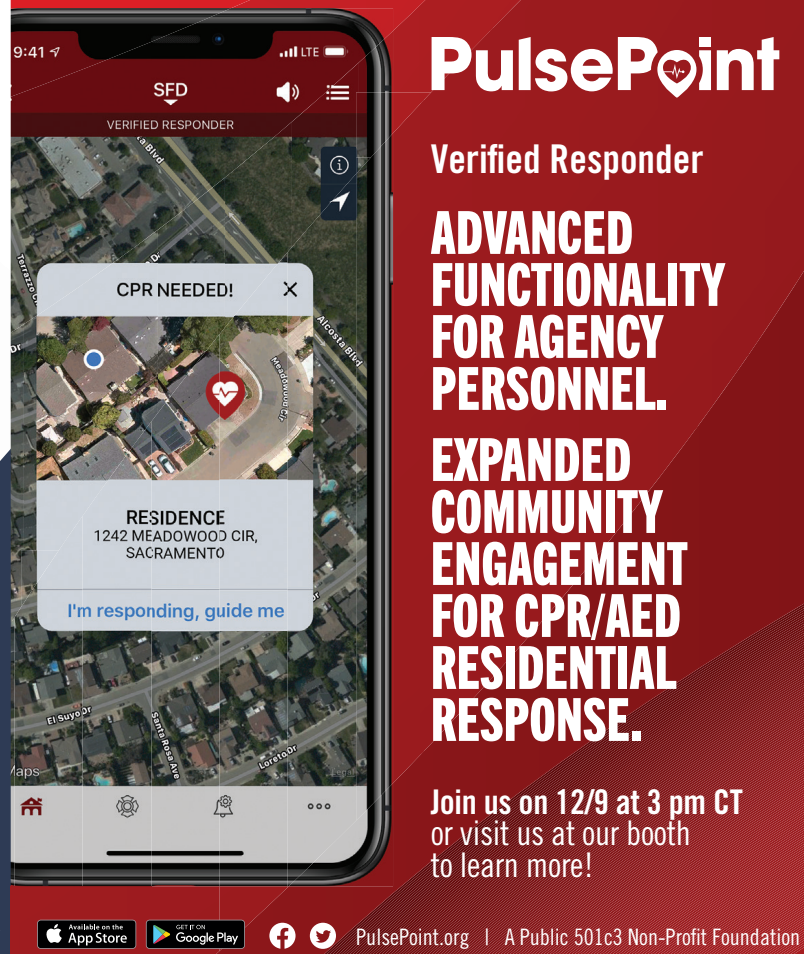

## **PulseP**oint

**Verified Responder** 

ADVANCFD ALITY **SPONSE** 

Join us on 12/9 at 3 pm CT or visit us at our booth to learn more!

VISIT OUR VIRTUAL BOOTH FOR MORE INFORMATION ABOUT BECOMING A PART OF OUR NETWORK

## CPR add-on kit solution

CPR Add-on Kit is a customized upgrade kit, compatible with almost all manikin types out in the market. It can be mutually connected with various software, optimized training is possible using different software in a different training environment.

#### **Available apps**

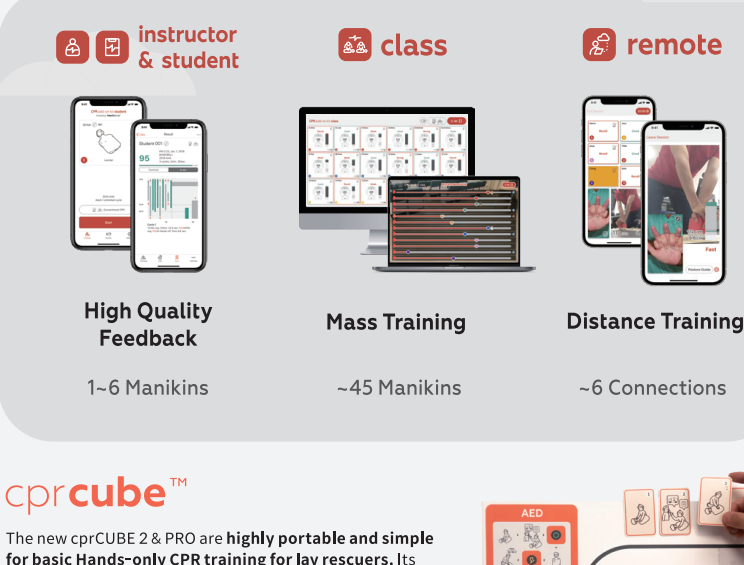

for basic Hands-only CPR training for lay rescuers. Its distinct LED and sound feedback and educational contents, help the students to learn CPR more effective and efficient. The cprCUBE PRO can be also linked to the Remote application mentioned above so it is suitable for instructors and students who have difficulty in face-to-face training due to the long-distance or covid19.

LEARN MORE AT cprCUBE.com

I.M.LAB

CPRaddonkit.com / cprCUBE.com ☑ contact@imlabworld.com

## **CONNECT:**

Here you will be able to find other attendee profiles, schedule a meeting with other participants, and review messages in your inbox.

- All private messages will be in your inbox. You can start a conversation with other attendees here.
- A list of all Citizen CPR Foundation Virtual Summit 2020 event attendees can be accessed here.
- You can schedule private one-on-one video meetings with Citizen CPR Foundation Virtual Summit 2020 experts as soon as you have claimed and completed your profile.

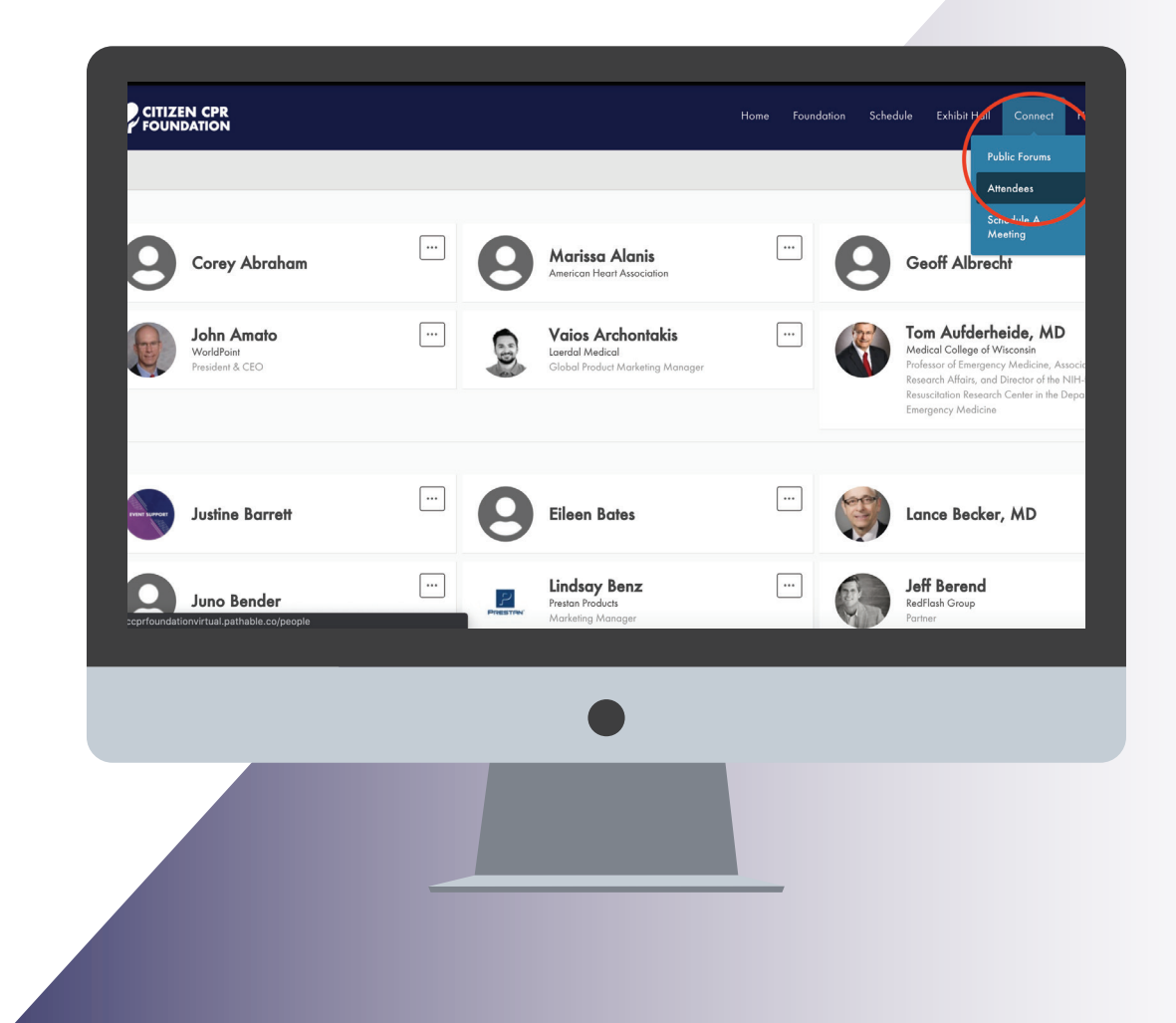

## SCHEDULE A MEETING WITH AN ATTENDEE:

- Click 'Schedule a Meeting' Under the Connect Tab.
- Click 'New Member' to add participants.
- Click 'Continue' to choose a date and time.
- You will be able view the other person's availability when selecting a date and time.
- Insert Details.
- Click 'Send Invitation'.
- You will receive a notification once the participant(s) accepts the invitation.
- To Start the meeting: Go to 'My Agenda' > select the meeting > click 'Join Meeting'
- To Edit the meeting: Go to 'My Agenda' > select the meeting > click Edit (only the creator can modify/edit meeting details)

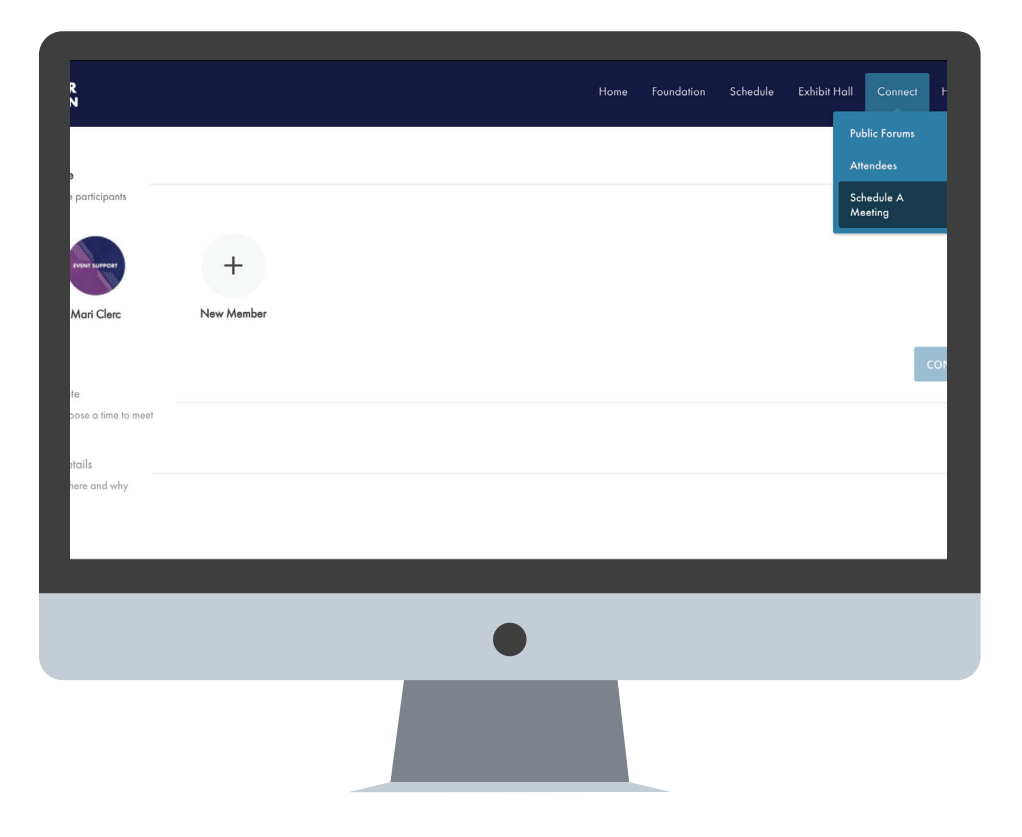

## **ACCEPT A MEETING:**

- When you are sent a meeting request, it will appear in your Next inbox.
- Click on the green 'Accept' button if you would like to meet, or the red 'Decline' button.
- Accepted meetings will appear on your 'My Agenda'.
- When it is time to join, click on the meeting through your 'My Agenda'
- Access the meeting via 'Join Live Meeting' button at the top of the page.

|            |                      | No                                                                       | tifications                                                  |              |   |   |   | Edit My<br>Inbox | Profile |  |
|------------|----------------------|--------------------------------------------------------------------------|--------------------------------------------------------------|--------------|---|---|---|------------------|---------|--|
|            | Older<br>Test<br>Rem | - virtual booth test starts at 5<br>inder: Test - virtual booth test sta | 5 <b>:52 PM CST - Dec 1</b><br>Irting at 5:52 PM CST - Dec 1 | • 6 days ago |   |   |   | Logout           |         |  |
| Foundation |                      |                                                                          |                                                              |              |   | ٥ | ۷ | f                | in      |  |
|            |                      |                                                                          |                                                              |              |   |   |   |                  |         |  |
| .co/inbox  |                      |                                                                          |                                                              |              | - |   | - | -                | -       |  |
|            |                      |                                                                          |                                                              |              |   |   |   |                  |         |  |
|            |                      |                                                                          |                                                              |              |   |   |   |                  |         |  |

## **HELP:**

For event-specific website assistance:

- Event Support details and contact info (info@citizencpr.org) are found under the 'HELP' tab, as well as in the website footer. You can email event support at any time. If you send outside of office hours, your email will be addressed at the earliest possible time the next business day.
- During the event hours on December 8-9, 2020 (CST), UTC-6, live chat Event Support will be available. You may chat live with our onsite event support team by clicking the 'Red Chat Box' button in the bottom left corner use this function if you need a question answered quickly.
- Answers to Frequently Asked Questions are available under the Help tab.

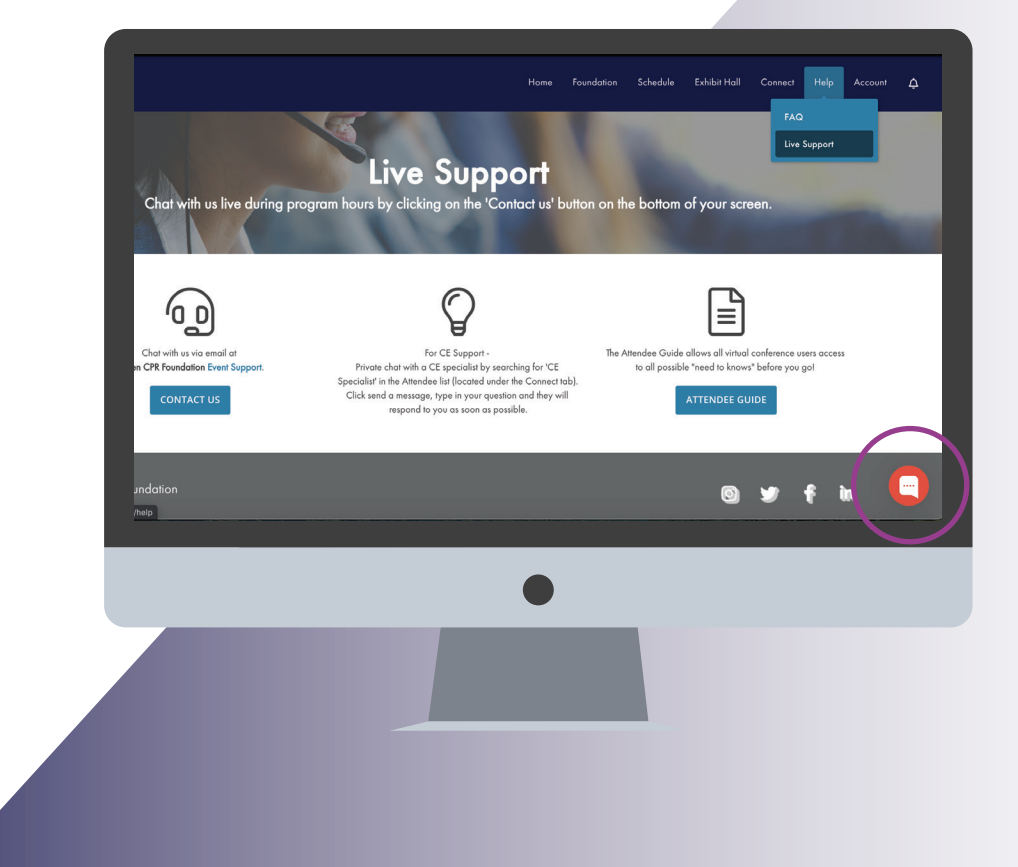

# **EVENT DAY INSTRUCTION**

### **START SESSION:**

To access sessions for the Citizen CPR Foundation Virtual Summit 2020, click into the session you wish to join; on the appropriate event day at the session start time.

- Go to 'My Agenda' or 'Full Agenda' under the Agenda tab.
- Click on the desired session.
- Click on the 'Join Live Meeting' button.

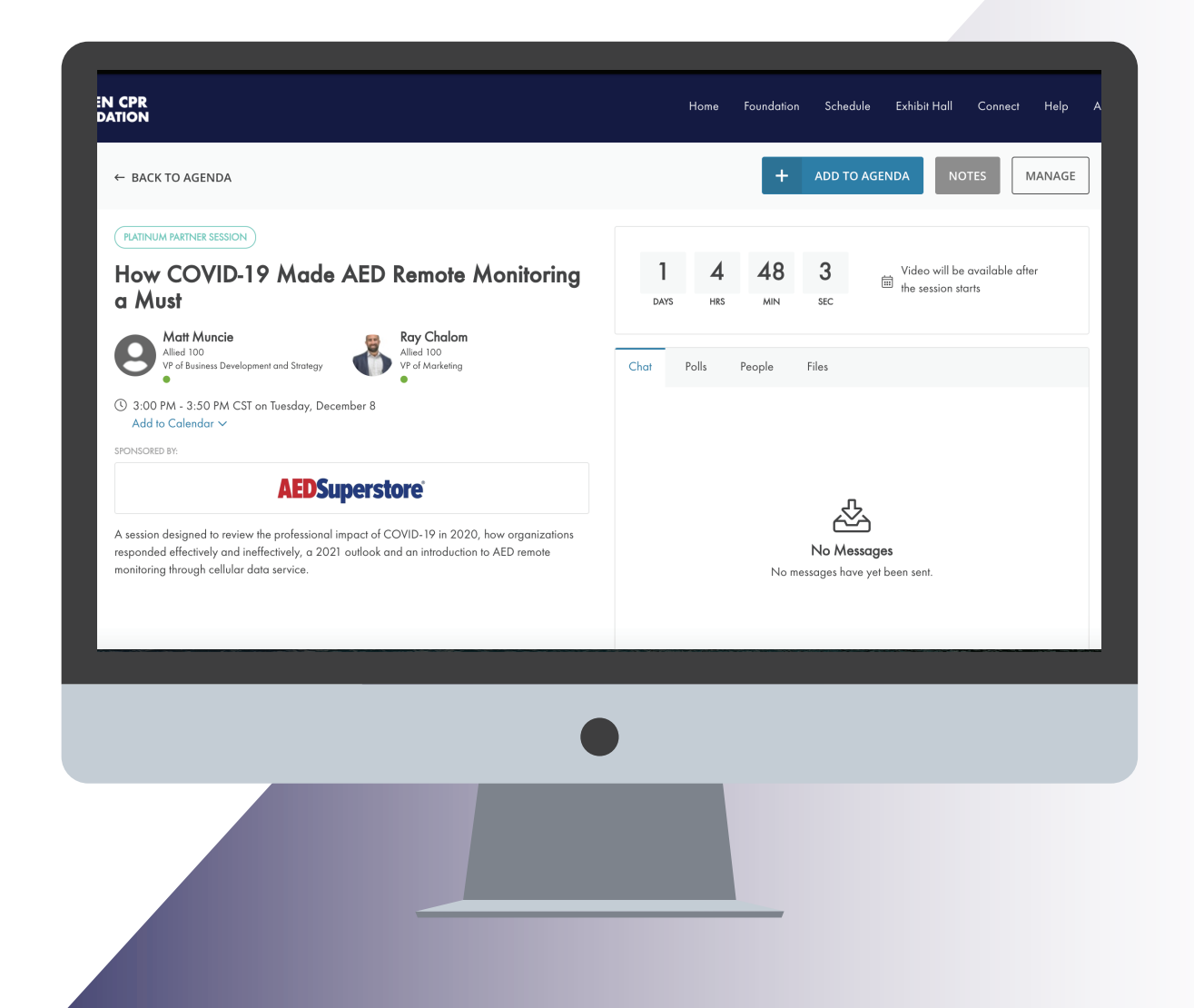

# **EVENT DAY INSTRUCTION**

### **CHAT IN SESSION:**

You will be able to ask questions during the session presentation by using the Chat feature, located to the right of the presentation box. Citizen CPR Foundation Virtual Summit 2020 staff will be answering your questions in real time. Some sessions will also have a live Q&A session immediately following the presentation.

- Chat using chat feature on right hand side
- Click Send

\*Please note: These chats are public and viewable by all event participants.

| (PLATINUM PARTNER SESSION)                                                                                                    |                                                         |
|----------------------------------------------------------------------------------------------------|---------------------------------------------------------|
| How COVID-19 Made AED Remote Monitoring<br>a Must                                                                                                    | 1 4 46 56 Video will be available of the session starts |
| Alted 100<br>VF of Business Development and Strategy                                                                                                    | Chat Polls People Files                                 |
| (© 3:00 PM - 3:50 PM CST on Tuesday, December 8<br>Add to Colendar ∽                                                                                                    |                                                         |
|                                                                                                    |                                                         |
| AEDSuperstore                                                                                                    | <u></u>                                                 |
| A session designed to review the professional impact of COVID-19 in 2020, how organizations<br>responded effectively and ineffectively, a 2021 outlook and an introduction to AED remote<br>and the second path the data particular to the second second se | No Messages                                             |
| monitoring introggi centrici data service.                                                                                                    | No messages have yet been sent.                         |
|                                                                                                    |                                                         |
|                                                                                                    |                                                         |
|                                                                                                    | Start typing                                            |
|                                                                                                    |                                                         |
|                                                                                                    |                                                         |
| •                                                                                                    |                                                         |
|                                                                                                    |                                                         |
|                                                                                                    |                                                         |
|                                                                                                    |                                                         |
|                                                                                                    |                                                         |

# **EVENT DAY INSTRUCTION**

### **PEOPLE, POLLS, FILES:**

Located next to the 'Chat' feature, you will also find these tabs:

- PEOPLE: List of all participants in the session.
- POLLS: If applicable, poll questions will live here. Results will auto-populate once you submit your poll response.
- FILES: Here you will be able to access and download resource files associated with each session.

| N CPR<br>ATION                                                                                                    | Home Foundation Schedule Exhibit Hall Connect Help          |  |  |  |  |
|----------------------------------------------------------------------------------------------------|-------------------------------------------------------------|--|--|--|--|
| How COVID-19 Made AED Remote Monitoring<br>a Must                                                                                                    | 1 4 45 23 Video will be available after<br>DAYS HES MIN SEC |  |  |  |  |
| Mate Muncie<br>Alled 100<br>Pro Business Development and Strategy                                                                                                    | Chat Polls People Files                                     |  |  |  |  |
| © 3:00 PM ~ 3:50 PM CST on Tuesday, December 8<br>Add to Calendar ✓<br>SPONSORED BY.                                                                                                    |                                                             |  |  |  |  |
| <b>AEDSuperstore</b>                                                                                                    | ۍ.                                                          |  |  |  |  |
| A session designed to review the professional impact of COVID-19 in 2020, how organizations<br>responded effectively and ineffectively, a 2021 outlook and an introduction to AED remote<br>monitoring through cellular data service. | No Messages<br>No messages have yet been sent.              |  |  |  |  |
|                                                                                                    | Start typing Constant Service                               |  |  |  |  |
|                                                                                                    |                                                             |  |  |  |  |
|                                                                                                    |                                                             |  |  |  |  |
|                                                                                                    |                                                             |  |  |  |  |
|                                                                                                    |                                                             |  |  |  |  |
|                                                                                                    |                                                             |  |  |  |  |

ATTENDEE GUIDE | PAGE 23

# **EXHIBIT HALL**

Visit the Exhibit Hall to visit with our Exhibitors and Sponsors.

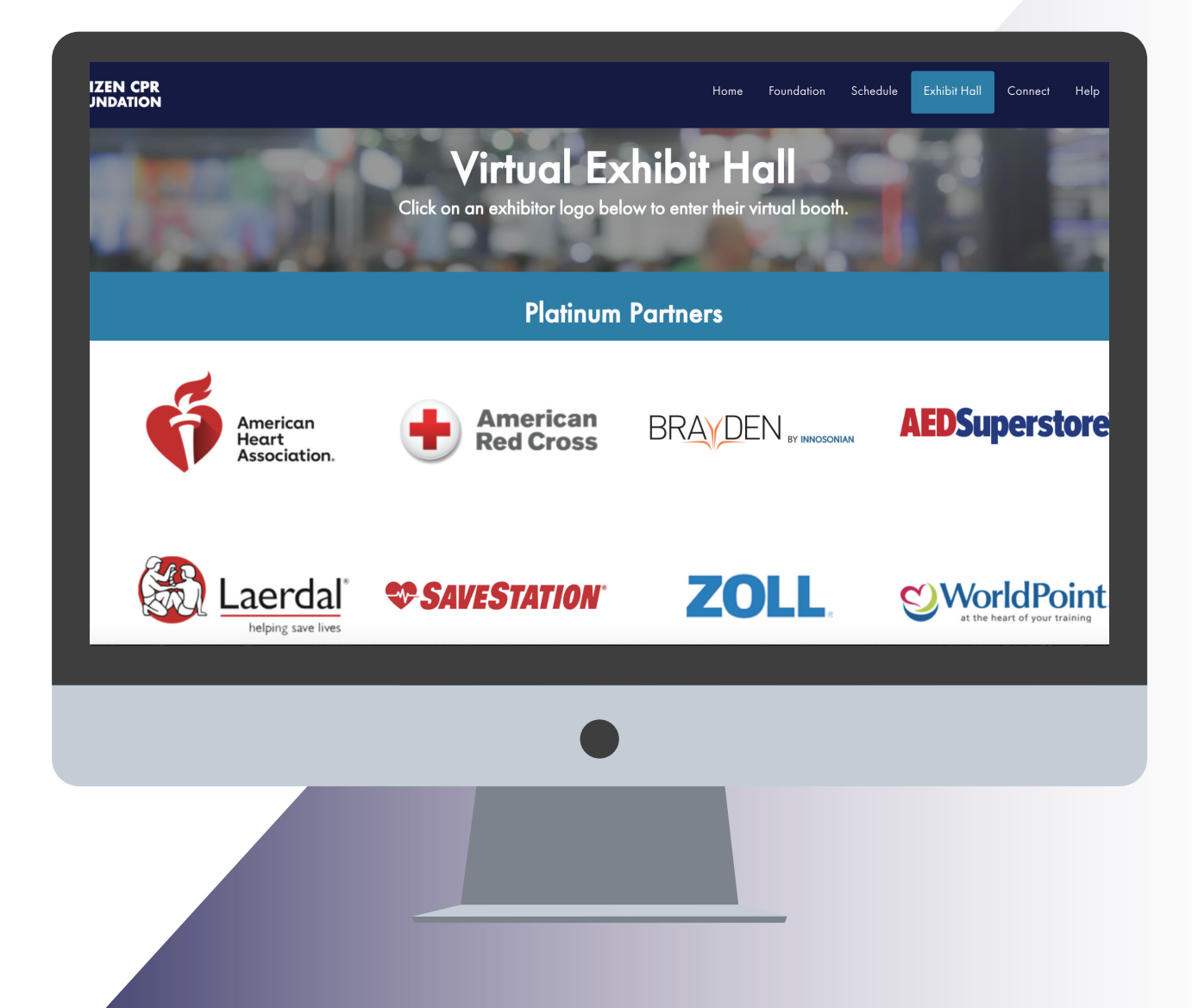

## ATTENDEE GUIDE | PAGE 24

# **EXHIBIT HALL**

- Video chat live with Exhibitors during breaks and at the Coffee with Exhibitors session on Wednesday, December 9 at 9 am CST
- View and download product files and information sheets.

Note: All booth information will continue to not live on after the conference. You can still access videos and documents, and send a message to Exhibitor Reps.

| Saving Lives Starts Here                                                                                                    | \$                                                                                                    | MANAGE i REQUEST INFO                                                                                                    |
|----------------------------------------------------------------------------------------------------|----------------------------------------------------------------------------------------------------|----------------------------------------------------------------------------------------------------|
| Description<br>The American Red Cross is the superior provider of lifesaving training. We provide a better choice<br>for BLS, ALS, and PALS to organizations providing emergency medical services. We provide<br>essential First Aid/CPR/AED training to ensure safer workplace environments. In addition, we<br>offer products for Lifeguarding, Water Safety and Learn-to-Swim Programs. We offer many<br>flexible options, especially during this challenging time. Please chat with us and learn how we can<br>assist with any of your needs.<br>Request more information, and be entered to win a PRESTAN Ultralite Manikin with CPR Feedback<br>4-pack, compliments of Prestan Products LLC. | Aary Daley Constant of Constant of Constan | el Ethe Barborn Schoneder                                                                                                    |
| Social Media - Keep in Iouch<br>LinkedIn<br>Facebook                                                                                                    | Files                                                                                                    |                                                                                                    |
| Tags                                                                                                    | AED Promotions                                                                                                    | <ul> <li>ألمان المحافظ المحافظ المح<br/>محافظ المحافظ المحافظ<br/>المحافظ المحافظ المحافظ المحافظ المحافظ المحافظ المحافظ المحافظ المحافظ المحافظ المحافظ المحافظ المحافظ المحافظ المحافظ المحافظ المحافظ المحافظ المحافظ المحافظ المحافظ المحافظ المحافظ المحافظ المحافظ المحافظ المحافظ المحافظ المحافظ المحافظ المحافظ المحافظ المحافظ المحافظ المحافظ المحافظ المحافظ المح<br/>المحافظ المحافظ المحافظ المحافظ المحافظ المحافظ المحافظ المحافظ المحافظ المحافظ المحافظ المحافظ المحافظ المح<br/>محافظ المحافظ المحافظ المحافظ المحافظ المحافظ المحافظ المحافظ المحافظ المحافي محافظ المحافظ المحافظ المحافظ المح<br/>محافظ المحاف</li></ul> |
| (AED) (FIRST AID) (RESUSCITATION) (MANIKINS) (CPR TRAINING) (CPR) (BLS)                                                                                                    | Contactless Training With the American R                                                                                                    | led Cross 🕑 🗓                                                                                                    |
|                                                                                                    |                                                                                                    |                                                                                                    |
|                                                                                                    |                                                                                                    |                                                                                                    |

## CITIZEN CPR FOUNDATION

# VIRTUAL SUMMIT 2020

•••••

....

## https://citizencpr.org/

f

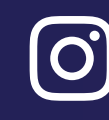